# **Deactivate an EPI**

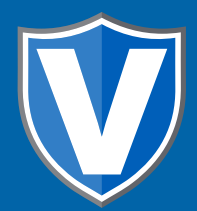

# **STEP 1**

Go to www.online.valorpaytech.com and enter your login credentials.

| Email       |                 |  |
|-------------|-----------------|--|
| Password    |                 |  |
| Remember Me | Forgot Password |  |
| SIGN        | IN              |  |

# **STEP 2**

Select Merchant Management in the sidebar menu.

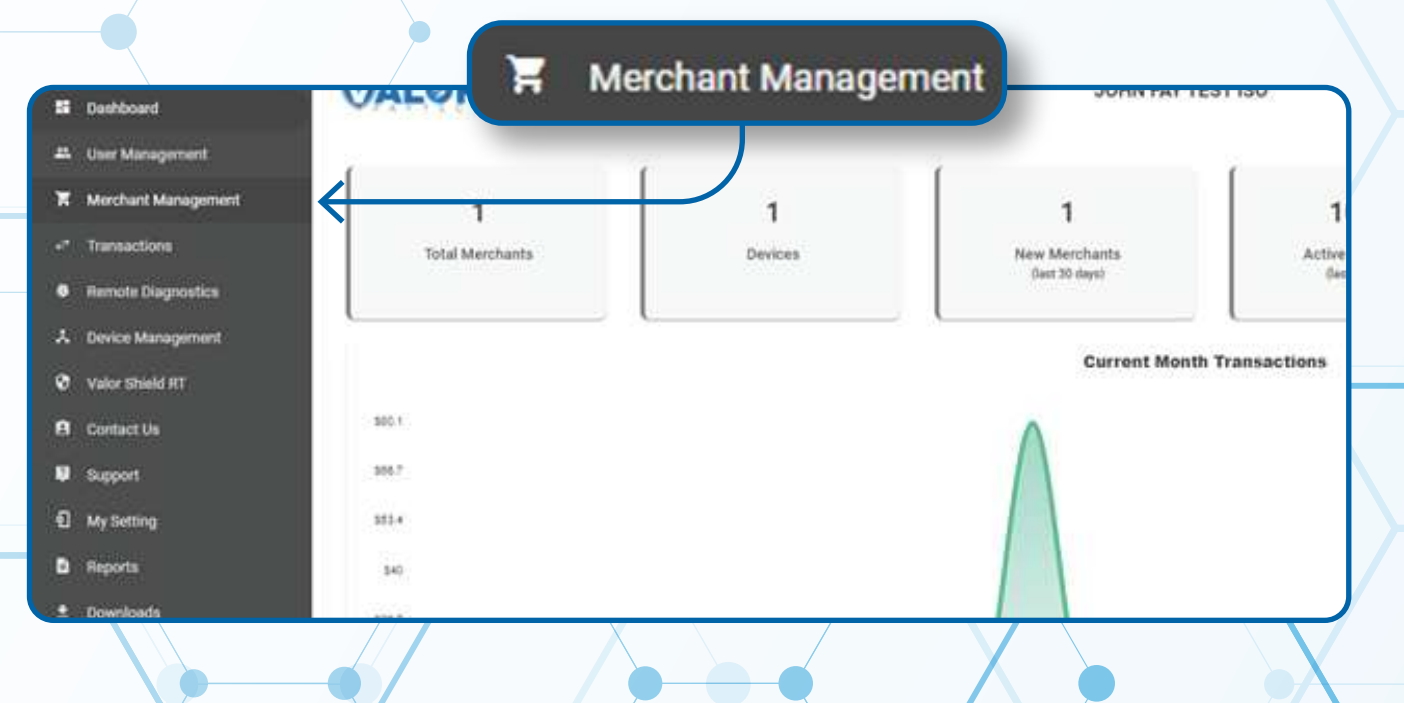

# Use the search bar to search for the EPI you want to deactivation.

| User Management     |                                                   |                                         |                |
|---------------------|---------------------------------------------------|-----------------------------------------|----------------|
| Merchant Management | 1                                                 | 1                                       |                |
| Transactions        | Total Merchants New (ja                           | Merchants (last 30 days) (last 30 days) | (Total Volume  |
| Remote Diagnostics  |                                                   |                                         |                |
| Device Management   | V                                                 |                                         |                |
| Valor Shield RT     |                                                   | Sort By 👻                               | <b>T</b>       |
| Contact Us          | ( _                                               |                                         |                |
| Support             | John Fay's Test Merchant                          | Ownedby:John                            | Fay Sub ISO    |
| My Setting          | John Fay                                          | jfuatmerchant@valorpaytech.com          | (347) 572-3784 |
| Reports             | 10/08/21 10:43 AM (EST)                           | StoreCount: 1                           | DeviceCount: 1 |
| Downloads           | Iso/subiso . Joint Pay Test Iso / Joint Pay sub l | 30                                      |                |
|                     |                                                   |                                         |                |
|                     |                                                   |                                         |                |
|                     |                                                   |                                         |                |

## STEP 4

When the Merchant comes up, select the **Vertical Ellipsis** on the top right of the merchant snapshot and select **Edit.** 

| 1<br>Total Merchants                                                  | 1<br>New Merchants<br>(last 30 days)                  | 100%<br>Active Merchants<br>(last 30 days) | Last Month<br>(Total Volume)    |                        | 5.1<br>Current Month<br>(Total Volume) |
|-----------------------------------------------------------------------|-------------------------------------------------------|--------------------------------------------|---------------------------------|------------------------|----------------------------------------|
| ۹.                                                                    | Sort                                                  | By •                                       | Ŧ                               | Add 👻                  | Action 👻                               |
| John Fay's Tes                                                        | st Merchant                                           | Ownedby:John Fay Su                        | b ISO                           | ALTINE                 | TSYS :                                 |
| John Fay<br>10/08/21 10:43 AM (EST)<br>ISO/SubISO : John Fay Test ISO | jfuatmerchan<br>StoreCount: 1<br>9 / John Fay Sub ISO | @valorpaytech.com                          | (347) 572-3784<br>DeviceCount 1 | Last To                | \$1.15un<br>In Date 10                 |
|                                                                       |                                                       |                                            |                                 | Rows per page 25 ♥ 1-1 | eff 1 < Edit social media              |
|                                                                       |                                                       |                                            |                                 |                        | Settings     O De-Activate             |

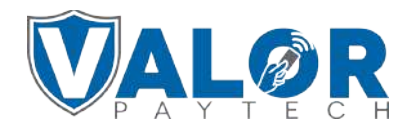

Select Device at the top of the page to go to the Device page.

| flices<br>John Fay Sub ISO +<br>A*<br>ohn Fay's Test Merchant<br>share*<br>ay<br>John Fay's Test Merchant<br>Smat*<br>Juatmerchant@valorpay | it John                   |
|----------------------------------------------------------------------------------------------------|---------------------------|
| An Fay's Test Merchant Cepel Name*<br>John Fay's Test Merchant Small*<br>Interne* Small*<br>Interne* Internet Small*                        | it John                   |
| at Name*<br>ay jfuatmenchant@valorpay                                                                                                    |                           |
|                                                                                                    | rtech.com 347-572-3784    |
| 536 33rd St 31104                                                                                                    | Chy *<br>SUNNYSIDE        |
| NY - New York X V EST                                                                                                    | • John Fays Test Merchant |

## **STEP 6**

Click on the dropdown list under **Device Name** and select the EPI you want to deactivate.

| Contact                                         |                           | SIDIE                     |                    | Device      |                                     | MODUles |    |
|-------------------------------------------------|---------------------------|---------------------------|--------------------|-------------|-------------------------------------|---------|----|
| ACTIVE IN-ACTIVE ?<br>Lest Txn Dute: 11-16-2021 |                           | Device1                   |                    | *           |                                     |         |    |
| <sup>tore*</sup>                                | ÷                         | EPI*<br>2102557904        |                    |             | <sub>Device</sub> *<br>ValorPos 110 |         | ÷. |
| exice Type *<br>Handheld POS                    |                           | Processor*<br>TSYS SIERRA | $\wedge$           | •           | Label Name*<br>Device1              |         |    |
| letit Shive "<br>Jefault                        | +                         |                           |                    |             |                                     |         |    |
| CASH DISCOUNT/SURCHARGE ☐₽                      | TRA                       | DITIONAL                  | GIFT CARD          | Device Name | e                                   |         |    |
| MD-<br>887000003191                             | Vänuniber *<br>88700000   |                           | Store no.*<br>5999 | Devicer     |                                     |         |    |
| Bin Number*<br>999991 +                         | Indumy*<br>Food/Restauran | t                         | - 000000           | EPI *       |                                     |         |    |
| Agent •                                         | SBT Cash                  | FNS NO 4                  | O Flat fee am      | 2032977     | 7754                                |         |    |
|                                                 |                           |                           |                    |             |                                     |         |    |

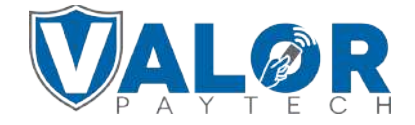

Toggle the **Active** switch on the top left corner of the page to **Inactive** and this will deactivate the specified EPI number.

| 0                         | 0                         |                                 |                          | O       |
|---------------------------|---------------------------|---------------------------------|--------------------------|---------|
| Contact                   | Store                     | Device                          |                          | Modules |
| Last Txn Date: 11-16-2021 | Device Name<br>Device1    |                                 |                          |         |
| ockers Bag                | ≠ 2102557904              |                                 | Device*<br>ValorPos 110  |         |
| stor Type*<br>andheld POS | Processor*<br>TSYS SIERRA | •                               | Latiel flame*<br>Device1 |         |
| ntn Shore *<br>efault     | DITIONAL                  | GIFT CARD                       |                          |         |
| ACTIVE IN-ACTIVE          | 0                         | Store no *<br>5999              | Term No.*<br>1515        |         |
| Lost Two Dates 00.01.00   | 101                       | Agent Bank Number *             | Chain *<br>111111        |         |
| Last Txn Date: 09-21-20   | FHS NO 4                  | O Flat fee amount \$ Dustom fee | 15,1                     |         |
| Last Txn Date: 09-21-20   | PNS NO4                   | Flat fee amount \$ Suprom fee   |                          |         |

#### **STEP 8**

Click **Update Device** at the bottom right corner of the page.

| n Fay's Test Merchant |                       | 2120112912  |                                           |    | Invited<br>Victorial Terroreal | 23              |
|-----------------------|-----------------------|-------------|-------------------------------------------|----|--------------------------------|-----------------|
| there<br>(Paul        |                       | TEVS SIERAA |                                           | ÷  | Devicert                       |                 |
|                       |                       |             |                                           |    |                                |                 |
|                       | 78                    | aliminal.   | GIFT CAND                                 |    | +                              | Update Device   |
| 6000000072            | 75009549              |             | n                                         |    | 1076                           |                 |
| ana-<br>6868 -        | noun-<br>Retail       |             | - 000000                                  |    | 000000                         |                 |
| 61                    | 0107 Cem<br>0 017 Her | Page 140    | Flat fee amount 1 1     Contain fee % 3.5 | 00 | 10                             |                 |
|                       |                       |             |                                           |    |                                | + Update Device |
|                       |                       |             |                                           |    | 1944 -                         |                 |

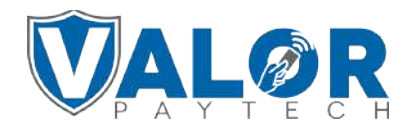

#### Click **Next** at the bottom of the page.

| ion' Fays Test Merchant  |          | -    | 2120112912  |     |                                    |          | Virtual Termin | el.    |                 |
|--------------------------|----------|------|-------------|-----|------------------------------------|----------|----------------|--------|-----------------|
| nine Swell<br>Josef Paul |          |      | TEYS SIERAA |     |                                    | ÷        | Device1        |        |                 |
| ne her '<br>tet          |          |      |             |     |                                    |          |                |        |                 |
| сали реассилитлияснаяте  |          | TRAD | monia),     |     | GIFT CANS                          |          |                |        |                 |
| ni                       | 75009549 |      |             |     | 1076                               |          |                | 1076   |                 |
| honor<br>685858 •        | Retail   |      |             |     | rigert beik human *<br>0000000     |          |                | 000000 |                 |
| 0001                     |          |      | Page 10     |     | Flat fee amount 3     Evotom fee % | 3 500    | 2              |        |                 |
|                          |          |      |             |     |                                    |          |                |        | + Update Device |
|                          |          |      |             | ner | Net                                | $\geq$ ( | Ne             | ct     |                 |
|                          |          |      |             |     |                                    |          |                |        |                 |

#### **STEP 10**

#### Click Update Merchant

| Transactions                                    |                           | Virtual Terminal |
|-------------------------------------------------|---------------------------|------------------|
| Transactions  Transactions  Engage My Customers |                           | Virtual Terminal |
| Engage My Customers                             | 2                         | Undate Marshant  |
|                                                 |                           | opdate Merchant  |
| Contact Us                                      | •                         | My Tickets       |
| Prev Update Me                                  | rchant                    |                  |
| •                                               | •                         |                  |
|                                                 |                           |                  |
|                                                 | Contact Us Prev Update Me | Contact Us       |

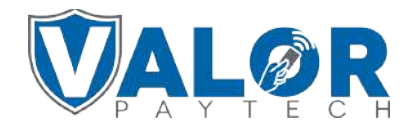